## DVD Decrypter

- 1. Click Mode and Select.
- 2. Click Settings. Check ASK & RMOVE PROTECTION (default = None), Max File Size, Mismatched Region
- 3. Click File Mode. Click the 4 bottom boxes & Search.
- 4. Click ALL on Select Files
- 5. 5. Click OK.
- 6. Source Click the down arrow and select the Drive Letter where the Movie Disk is located.
- 7. Destination Folder Click My Computer and select the Drive Letter where the blank DVD resides. Example: F:\decrypted DVDs\SWAT
- After decryption is finished, To Use DVD Shrink to copy Movie, Open DVD Shrink and Click Open Files and point to the files Decrypter saved. Example: C:\SWAT\Video\_TS.IFO 1. IF you renamed the file, then locate that file.
- 9. Follow instructions on DVD Shrink to drag and drop those files, etc.

Revised 7/26/2006 JMM